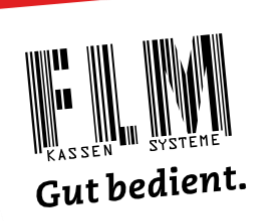

## Anleitung

## Änderung Mehrwertsteuer zum 01.01.2024

Schultes S700 bluepos V2

So ändern Sie die Mehrwertsteuersätze in Schultes S700 bluepos V2 selbst.

Mehrwertsteuersätze können in Schultes S700 bluepos V2 **im Voraus** als zeitgesteuerte Aufgabe erstellt werden.

Sie kontrollieren am 1. Januar vor Arbeitsbeginn nur, ob alle Änderungen korrekt umgesetzt wurden.

## Wie Sie vorgehen:

- Stecken Sie den roten Programmierschlüssel in das Kellnerschloss.
- Tippen Sie auf die Taste «Finanzen».

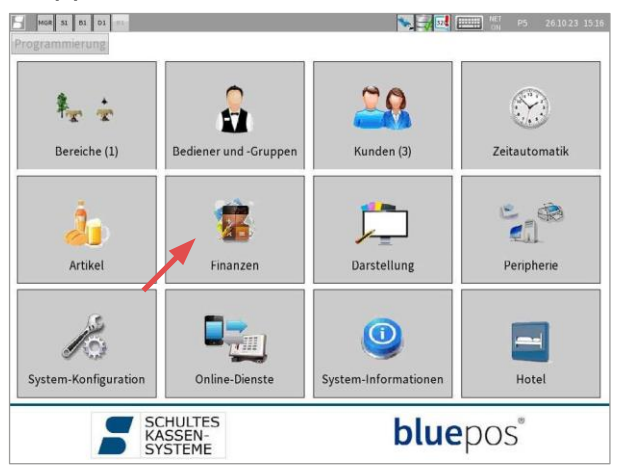

• Tippen Sie jetzt auf die Taste «Mehrwertsteuer- raten».

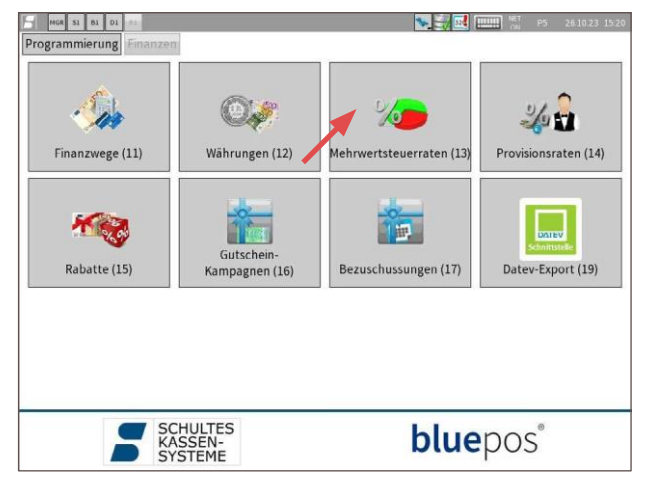

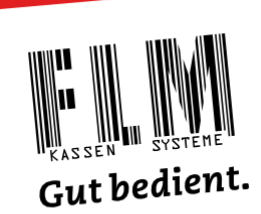

- MGR 51 61 D1 (81) NET P5 26.10.2 Programmierung Finanzen Mehrwertsteuerraten (13) Aktuelle Steuerraten 🌲 🛋 🛁 🚔 Zeige Artikel . Optionen: Plu Preise Netto . Plu Preise Netto 🛛 Druck nur nach Vorschalttaste 🗍 2 2.5% 3 3.7% 4 0.0% 5 USt 5 6 USt 6 7 USt 7 8 USt 8 9 USt 9 10 USt 10 11 USt 11 12 USt 12 13 USt 13 14 USt 14 15 USt 15 16 USt 16 17 USt 17 18 USt 18 19 USt 19 20 USt 20 Nummer Aktiv 1 61 7.70 Aktiv Steuerrate (%) Art der Steuer Nicht Steuerbar Steuername □ 7.7% Allgemeine Texte: Texte Service-Sumi Bontexte: Bontexte: Langtext Kurztext Anzeigetexte: Langtext Kurztext/Buttonte MwSt MwSt MwSt MwSt Spezielle Texte: Drucksymbol I exte Steuer-Umsatz: Umsatz %1 Umsatz %1 • •
- Tippen Sie oben auf «Aktuelle Steuerraten», und dann auf «Neue Steuerratenanpassung».

- Im Feld Datum öffnen Sie den Kalender und wählen den 31. Dezember 2023 aus. Damit legen Sie fest, dass nach dem Tagesabschluss vom 31. Dezember die Mehrwertsteuer umgestellt wird.
- Bestätigen Sie mit dem blauen Haken.

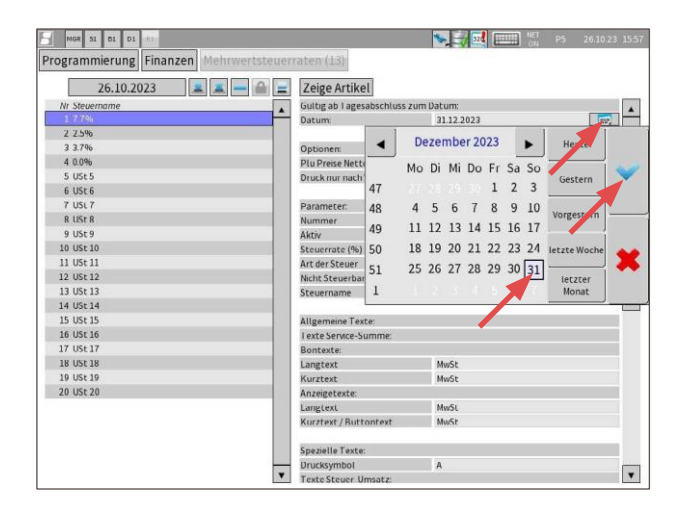

÷

vender

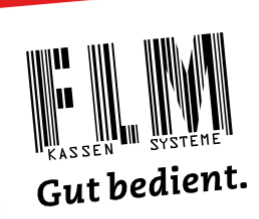

- Markieren Sie die erste Zeile
- Ändern Sie im Feld «Steuerrate» den Eintrag von 7.70 auf 8.10.
- Ändern Sie im Feld «Steuername» den Eintrag von 7.7% auf 8.1%.

| MGR 51 61 D1 (82)                       |                               | 💽 式 🔜 📖 🕅 P5 – 2 | 6 10 23 15 21 |
|-----------------------------------------|-------------------------------|------------------|---------------|
| Programmierung Finanzen Mehrwertsteuerr | aten (13)                     |                  |               |
| Aktuelle Steuerraten 🚊 🚊 — 🚔 🚍          | Zeige Artikel                 |                  |               |
| Nr Steuemame                            | Optionen:                     |                  |               |
| 17.0%                                   | Plu Preise Netto              | 0                | -             |
| 2 255                                   | Druck nur nach Vorschalttaste | 0                |               |
| 3 3 7 %                                 |                               |                  |               |
| 0.0%                                    | Parameter:                    |                  |               |
| 5 USt 5                                 | Nummer                        | 1                |               |
| 6 USt 6                                 | Aktiv                         | a                |               |
| 7 USt 7                                 | Steuerrate (%)                | 1.70             |               |
| 8 USt 8                                 | Art der Steuer                |                  | 1.00          |
| 9 USt 9                                 | Nicht Steuerbar               | 0                |               |
| 10 USt 10                               | Steuername                    | 7.7%             |               |
| 11 USt 11                               |                               |                  |               |
| 12 USt 12                               | Allgemeine Texte:             |                  |               |
| 13 USt 13                               | Texte Service-Summe:          |                  |               |
| 14 USL 14                               | Bontexte:                     |                  |               |
| 15 USt 15                               | Langtext                      | MwSt             |               |
| 16 USt 16                               | Kurztext                      | MwSt             |               |
| 17 USt 17                               | Anzeigetexte:                 |                  |               |
| 18 USt 18                               | Langtext                      | MwSt             |               |
| 19 USt 19                               | Kurztext / Buttontext         | MwSt             |               |
| 20 USt 20                               |                               |                  |               |
|                                         | Spezielle Texte:              |                  |               |
|                                         | Drucksymbol                   | A                |               |
|                                         | l exte Steuer-Umsatz:         |                  |               |
|                                         | Bontexte:                     |                  |               |
|                                         | Langtext                      | Umsatz %1        |               |
|                                         | Kurztext                      | Umsatz %1        | •             |

- Nun markieren Sie links die zweite Zeile.
- Ändern Sie im Feld «Steuerrate» den Eintrag von 2.50 auf 2.60.
- Ändern Sie im Feld «Steuername» den Eintrag von 2.5% auf 2.6%.
- Jetzt markieren Sie links die dritte Zeile.
- Ändern Sie im Feld «Steuerrate» den Eintrag von 3.70 auf 3.80.
- Ändern Sie im Feld «Steuername» den Eintrag von 3.7% auf 3.8%.
- Zum Speichern Ihrer Änderungen tippen Sie ganz oben auf Finanzen und bestätigen Sie mit «Ja».

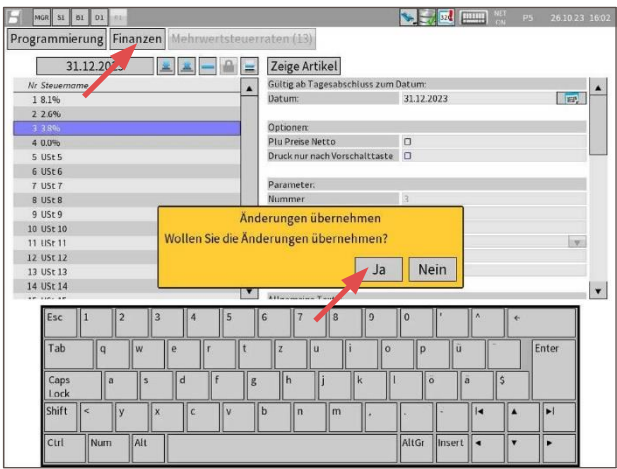

## WICHTIG

Vergessen Sie nicht, am ersten Januar zu kontrollieren, ob alle Anpassungen in Ordnung sind.